## 適格請求書(インボイス) 確認手順

## 適格請求書(インボイス)の確認手順(1/3)

#### ①TOP画面から「請求」を押してください。

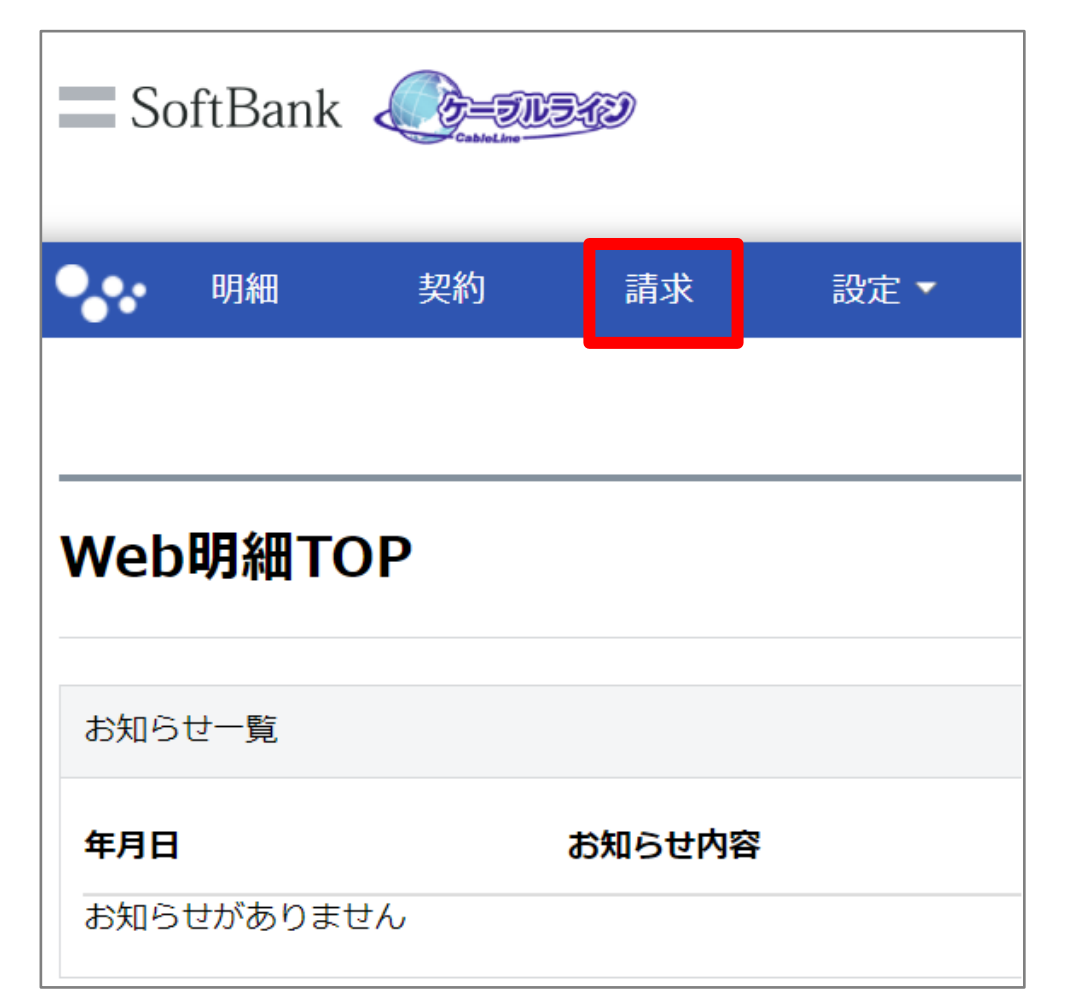

#### ②電話番号、利用月が表示されます。

| • 明細       | 契約   | 請求 | 設定 ▼       |  |  |       |    |
|------------|------|----|------------|--|--|-------|----|
| ▲ TOP > 請求 | 内容確認 |    |            |  |  |       |    |
| 「求内容       | 確認 ※ |    |            |  |  |       |    |
| 食索条件       |      |    |            |  |  |       |    |
| 電話番号       |      |    | 03XXXXXXXX |  |  |       |    |
| 间用月        |      |    | 2023/10    |  |  |       |    |
|            |      |    |            |  |  | 志安内容。 | // |

## 適格請求書(インボイス)の確認手順(2/3)

#### ③15ヶ月前まで適格請求書を確認できます。

| SoftBank                              |                                                                                                    |
|---------------------------------------|----------------------------------------------------------------------------------------------------|
| ● ●●●●●●●●●●●●●●●●●●●●●●●●●●●●●●●●●●● | 求 設定 ▼                                                                                                    |
| ☆ TOP > 請求内容確認                        |                                                                                                    |
| <b>請求内容確認</b> ※                       |                                                                                                    |
| 検索条件                                  |                                                                                                    |
| 電話番号                                  | 03XXXXXXXX                                                                                                    |
| 利用月                                   | 2024/12<br>2024/12<br>2024/11<br>2024/11                                                                                         |
|                                       | 2024/09<br>2024/08<br>2024/07<br>2024/06<br>2024/05<br>2024/04<br>2024/03<br>2024/02<br>2024/01<br>2023/12<br>2023/11<br>2023/10 |

#### ④利用月を選択し「請求内容ダウンロード」を押してください。

| <ul> <li>●●●●●●●●●●●●●●●●●●●●●●●●●●●●●●●●●●●●</li></ul> | 請求                 | 設定 ▼                  |                    |                      |            |
|---------------------------------------------------------|--------------------|-----------------------|--------------------|----------------------|------------|
| 清求内容確認 ※                                                |                    |                       |                    |                      |            |
| 検索条件                                                    |                    |                       |                    |                      |            |
| 電話番号                                                    |                    | 03XXXXXXXX            |                    |                      |            |
| 利用月                                                     |                    | 2023/10               |                    |                      |            |
|                                                         |                    |                       |                    |                      | 請求内容ダウンロード |
| ※ケーブルラインのご利<br>消費税計算方法の違い                               | 用料金は提携ク<br>によりケーブル | ーブルテレビ事業<br>シテレビ事業者様か | 者様からのご請<br>らのご請求額と | 求となります。<br>異なる場合がござい | )ます。       |
|                                                         |                    |                       |                    |                      |            |

## 適格請求書の確認手順(3/3)

#### ⑤適格請求書が表示されます。※

| s<br>Z     | ummary of yo<br>ご利用料金内                        | ur Charges<br>訳明細書                                                  |                    | 発行<br>発行         | 7日:<br>7番号:                            | -             |
|------------|-----------------------------------------------|---------------------------------------------------------------------|--------------------|------------------|----------------------------------------|---------------|
|            | ご請求先名:                                        | ing Number                                                          |                    |                  |                                        |               |
|            | お客さま番号: 210028966740<br>Customer Number       | 様                                                                   | ■ Soft<br>₹105-752 | tBank<br>9 東京都港区 | ソフトバンク株3<br>登録番号: T90104010<br>海岸1-7-1 | 式会社<br>152465 |
|            |                                               | 2023年10月分(10月1日~10月31                                               | 日)                 |                  |                                        | (単位:円)        |
| N          | 電話番号                                          |                                                                     | D-10.000           | 48日1日八           |                                        |               |
| NO.        | (お客さま番号等)                                     | 内訳項目                                                                | 数量                 | 備考               | トノランエアビ                                | 祝应方           |
| **         | 10月分 ※※                                       |                                                                     |                    |                  |                                        |               |
| 1          | 03XXXX1111                                    | ケーブルライン基本料                                                          |                    |                  | 1290.0                                 | 10%           |
|            |                                               | (2023年10月1日~2023年10月31日利用分)                                         |                    |                  |                                        |               |
|            |                                               | 番号表示サービス 月額料                                                        |                    |                  | 400.0                                  | 10%           |
|            |                                               | キャッチ電話サービス 月額料                                                      |                    |                  | 300.0                                  | 10%           |
|            |                                               | I P 電話通話料 (携帯)                                                      | 2                  |                  | 55.0                                   | 10%           |
|            |                                               | I P電話通話料 (国内)                                                       | 3                  |                  | 23.9                                   | 10%           |
|            |                                               | ユニバーサルサービス料                                                         | 1                  |                  | 2.0                                    | 10%           |
|            |                                               | 電話リレーサービス料                                                          | 1                  |                  | 1.0                                    | 10%           |
|            |                                               |                                                                     |                    |                  |                                        |               |
|            |                                               | 課税対象額計                                                              |                    |                  | 2071                                   |               |
|            |                                               | 課税対象10%                                                             |                    |                  | 2071                                   |               |
|            |                                               | 消費税等計                                                               |                    |                  | 207                                    |               |
|            |                                               | 消遣 5、年109、                                                          |                    |                  | 207                                    |               |
|            |                                               | ご請求金 頃                                                              |                    |                  | 2278                                   |               |
|            |                                               |                                                                     |                    |                  |                                        |               |
|            |                                               |                                                                     |                    |                  |                                        |               |
|            |                                               |                                                                     |                    |                  |                                        |               |
|            |                                               |                                                                     |                    |                  |                                        |               |
|            |                                               |                                                                     |                    |                  |                                        |               |
| ※ユニ<br>※変更 | バーサルサービス・電話リレーサービスに開して<br>Iが反映されない場合があります。変更か | は、(一社)電気通信事業者協会のHPをご参照ください。https://wv<br>「生じた場合は新たに発行した請求書をご参照ください。 | vw.tca.or.jp/      | /                |                                        | (1頁)          |

※サービス解約後、同じ電話番号で同月内に同サービスを再開された場合、 適格請求書(インボイス)は1枚に取りまとめて発行いたします。 先に登録された(解約済)Web明細のユーザーIDにてログイン後、 適格請求書(インボイス)を取得ください。

# SoftBank